# **NEOFLEX**

Movie Subscription System

## Website customer usage manual

Copyright 2018 creativeitem. All rights reserved.

### **User Panel**

- 1. Home
  - ✓ Join In or Create Account
  - ✓ Sign In

-How to join in or create an account to start membership?

• From user home page, click 'JOIN TODAY' button to create an account. Fill out the email field with a validated email address and password field must be at least six characters. Then press register button to create your account.

-How to sign in?

 From user home page, click Sign In button. A form is loaded, which requires email and password to sign in. Fill out these fields with the valid email and password which you used for creating an account.

| NETFLEX |                                                                                                   | Sign In |
|---------|---------------------------------------------------------------------------------------------------|---------|
|         | Sign Up To Start Your Membership<br>Create Your Account:<br>Email Address<br>Password<br>Register |         |
|         | Faq Privacy Policy Refund Policy Admin<br>Made by Creativeitem. Get support.                      |         |

#### 2. Who's watching?

 The user must select one username for watching videos. But at a time two users or two devices are not allowed to use from the same account user profile.

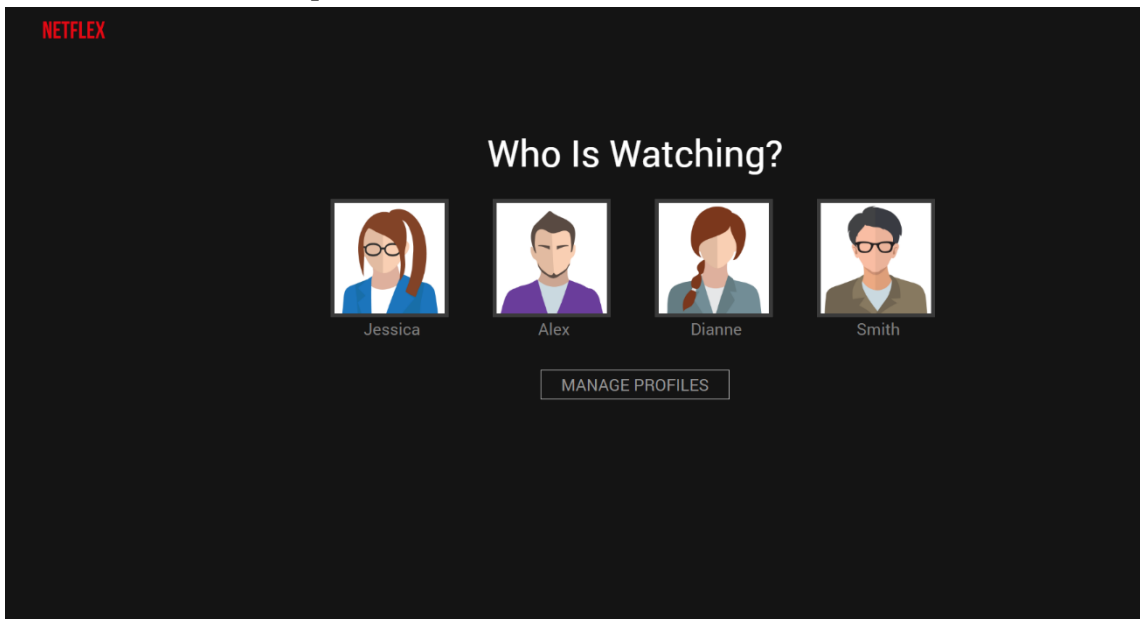

#### 3. Movie

 By clicking 'Movie' menu, movie list will be opened according to their genres. The user can watch the movie by clicking on thumb of any movie. Also, clicking on 'Add to My list' button, the user can save the movie on My List for watching it later on.

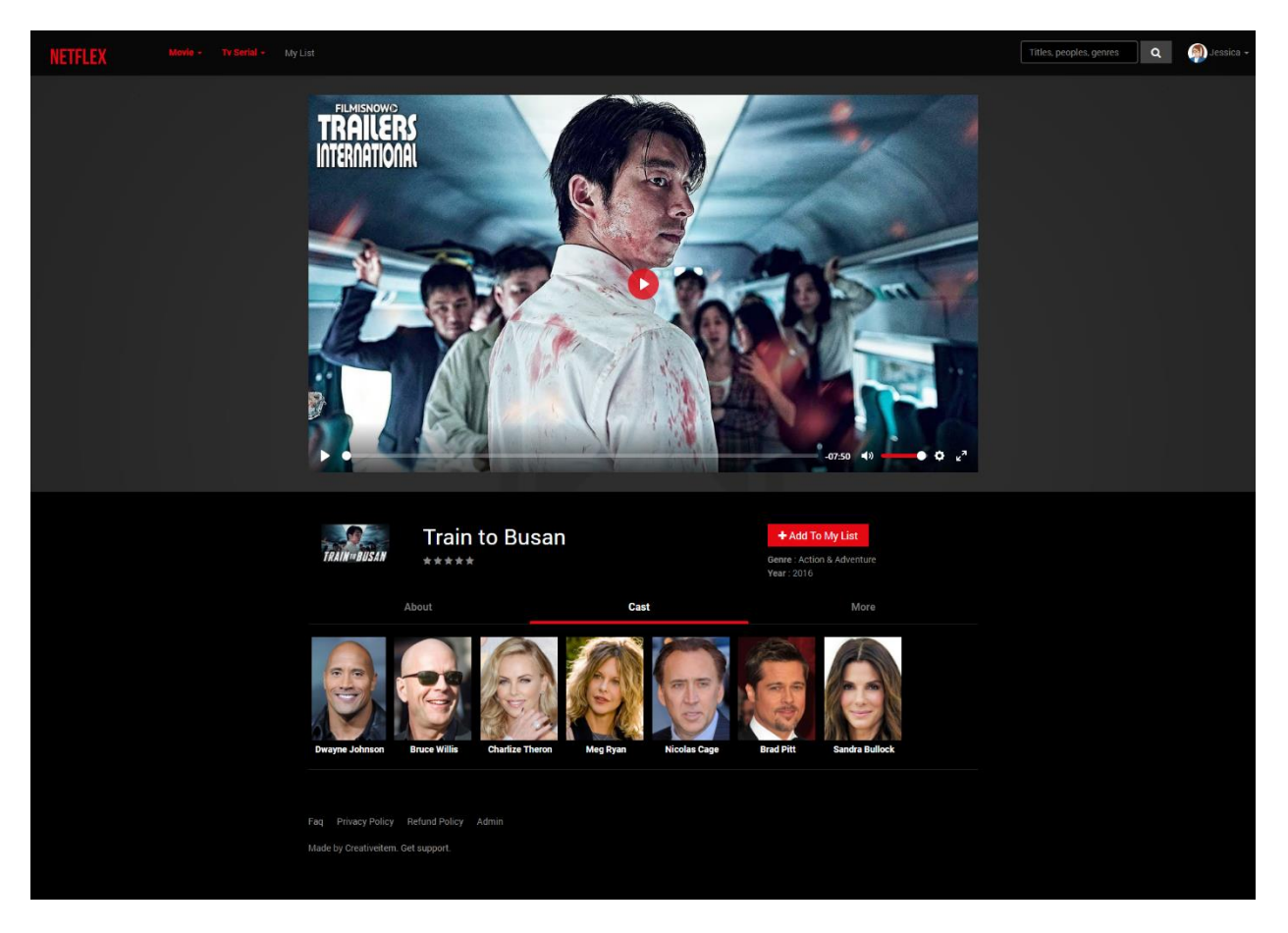

- 4. Tv serial
  - By clicking 'Tv serial' menu, a serial list will be opened according to their genres. The user can watch the serial by clicking on thumb. Also, clicking on 'Add to My list' button, the user can save the serial on My List for watching it at later on. In a Tv Serial followings are also included-
    - ✓ About

It gives a description about the serial.

✓ Episode

A Tv Serial must have one or multiple episodes which are organized under season. According to the season, episodes are arranged by order for user viewing.

✓ Cast

A user can know about the actors and actresses attached to that movie or series.

✓ More

A related serial list/movie will be found.

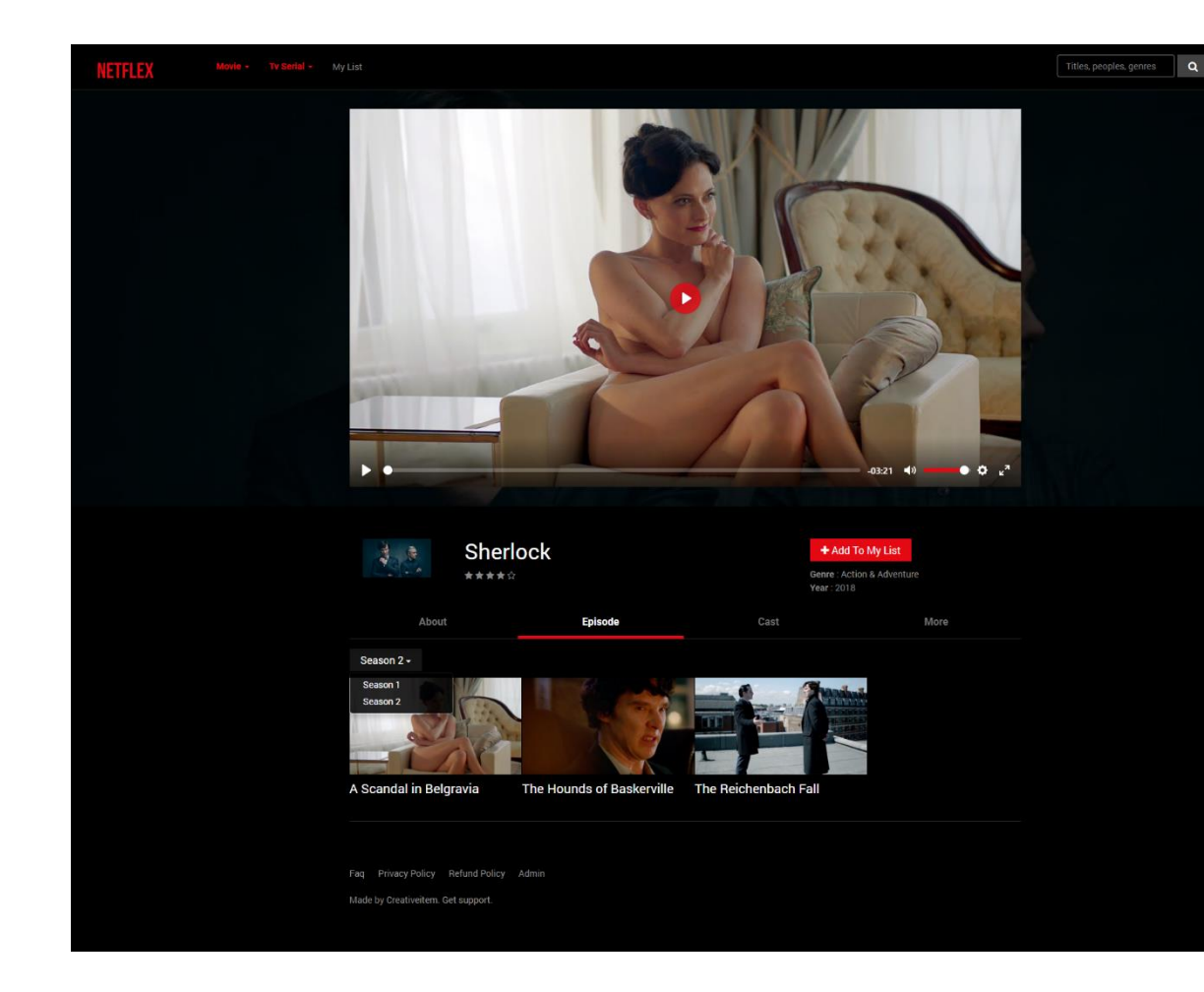

- 5. My List
  - By clicking 'My List', the user can watch the previously saved videos or tv series by him.
- 6. Search
  - A user can search any movie/series in search button included at the top of the page.
- 7. Manage profile
  - At the top right of the home page, a downwards arrow will be found. Clicking on this menu, the user will find Mange Profiles option for managing user profiles.

| NETFLEX |              |
|---------|--------------|
|         | Edit Profile |
|         | Dianne       |
|         | SAVE CANCEL  |
|         |              |
|         |              |
|         |              |
|         |              |

- 8. Purchase package
  - Navigate to your account page by clicking on the 'Account' menu from top right bar. Now click the 'Purchase Membership' button. You will be redirected to membership purchasing page. There user can watch the facilities & prices of each available packages. By choosing any package, paypal & stripe payment options will be enabled. Clicking the 'paypal payment' button, user will be redirected to paypal payment page. After completion of paypal payment, he will be redirected to the web portal again. Now his membership becomes active, which will remain for 30 days. He can watch all of the movies and tv series by this time. After expiring this time, he needs to purchase again to continue the membership facilities. Clicking the 'stripe payment' button, user will be asked to enter his credit/debit card information and payment will be processed. After payment same facilities will be available to user as like as paypal.

| hip                                                 |                                                |                                                                                                    |                                                                                                    |                                                                                                    |                                                                                                    |
|-----------------------------------------------------|------------------------------------------------|----------------------------------------------------------------------------------------------------|----------------------------------------------------------------------------------------------------|----------------------------------------------------------------------------------------------------|----------------------------------------------------------------------------------------------------|
| e <b>rship pack</b><br>package & make p<br>e later. | kage from bel                                  | OW.                                                                                                    |                                                                                                    |                                                                                                    |                                                                                                    |
| BASIC                                               | STANDARD                                       | PREMIUM                                                                                                    |                                                                                                    |                                                                                                    |                                                                                                    |
| USD<br>7.99                                         | USD 9.99                                       | USD 11.99                                                                                                    |                                                                                                    |                                                                                                    |                                                                                                    |
| 1                                                   | 2                                              | 4                                                                                                    |                                                                                                    |                                                                                                    |                                                                                                    |
| ~                                                   | ~                                              | ~                                                                                                    |                                                                                                    |                                                                                                    |                                                                                                    |
| ~                                                   | ~                                              | ~                                                                                                    |                                                                                                    |                                                                                                    |                                                                                                    |
| ~                                                   | ~                                              | ~                                                                                                    |                                                                                                    |                                                                                                    |                                                                                                    |
| ~                                                   | ~                                              | ~                                                                                                    |                                                                                                    |                                                                                                    |                                                                                                    |
| 0                                                   | 0                                              | ۲                                                                                                    |                                                                                                    |                                                                                                    |                                                                                                    |
| Go Back                                             | Pay by paypal                                  | Pay by stripe                                                                                                    |                                                                                                    |                                                                                                    |                                                                                                    |
|                                                     |                                                |                                                                                                    |                                                                                                    |                                                                                                    |                                                                                                    |
|                                                     | hip<br>ership pack<br>package & make<br>later. | hip<br>rship package from bel<br>package & make payment.<br>Marker<br>BASIC STANDARD<br>USD 9.99<br>1 2<br>1 2<br>2 3<br>3 4<br>4 5<br>5 4<br>5 4<br>5 4<br>5 4<br>5 4<br>5 4<br>5 | hip<br>package from below.<br>package & make payment.<br>beret:<br>BASIC STANDARD PREMIUM<br>UED UED 9.99 USD 11.99<br>1 2 4<br>1 2 4 4 1 4 1 4<br>1 2 4 1 4 1 4 1 4 1 4 1 4 1 4 1 4 1 4 1 | hip<br>arship package from below.<br>package & make payment.<br>Nore:<br>BASIC  STANDARD  PREMIUM    USD  USD 9.99  USD 11.99    1  2  4 | hip<br>rship package from below.<br>package & make payment.<br>berson<br>PASIC STANDARD PREMIUM<br>UBD 1.050 9.99 USD 11.99<br>1 2 4<br>1 2 4 |

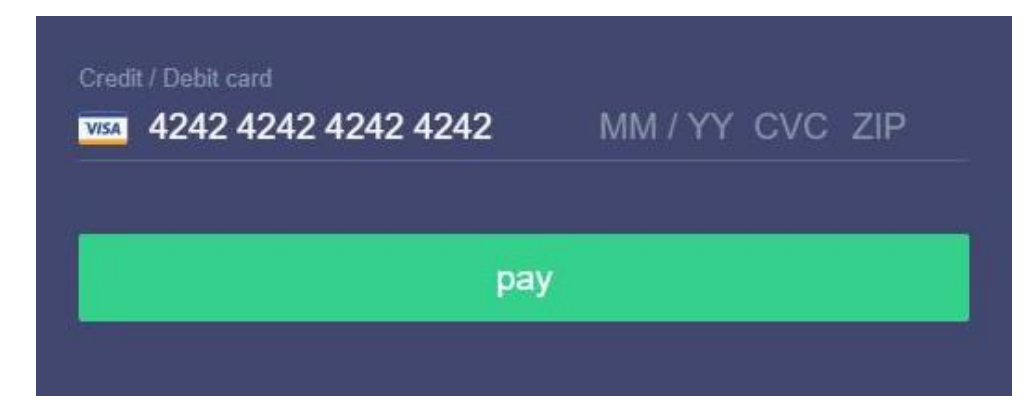

Stripe payment page

#### payment@videoflix.com

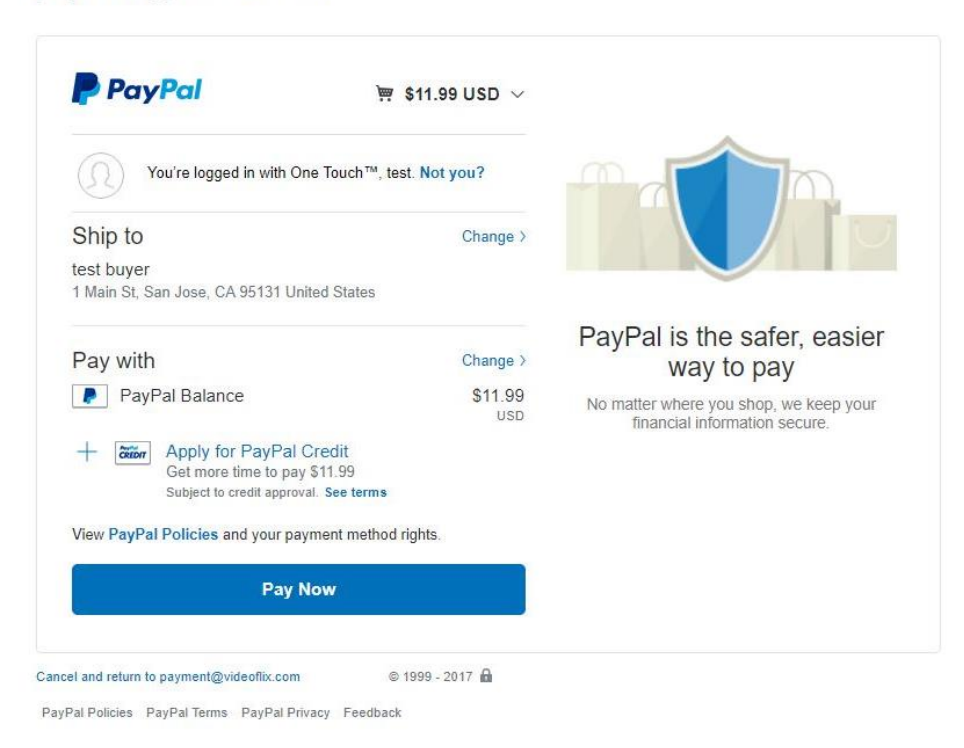

### Paypal payment page

- 9. Membership cancellation
  - When user has membership activated, he will see a button named 'cancel membership'. By clicking it, he will be asked to confirm, if he want to cancel the membership. Confirmation will immediately de-activates his membership package. He can then now renew or purchase another package if he wants.